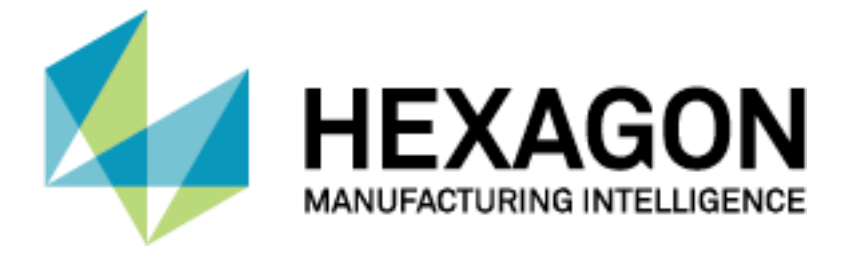

## PC-DMIS<sup>®</sup>

# **RÜCKGABE VON LMS LIZENZEN**

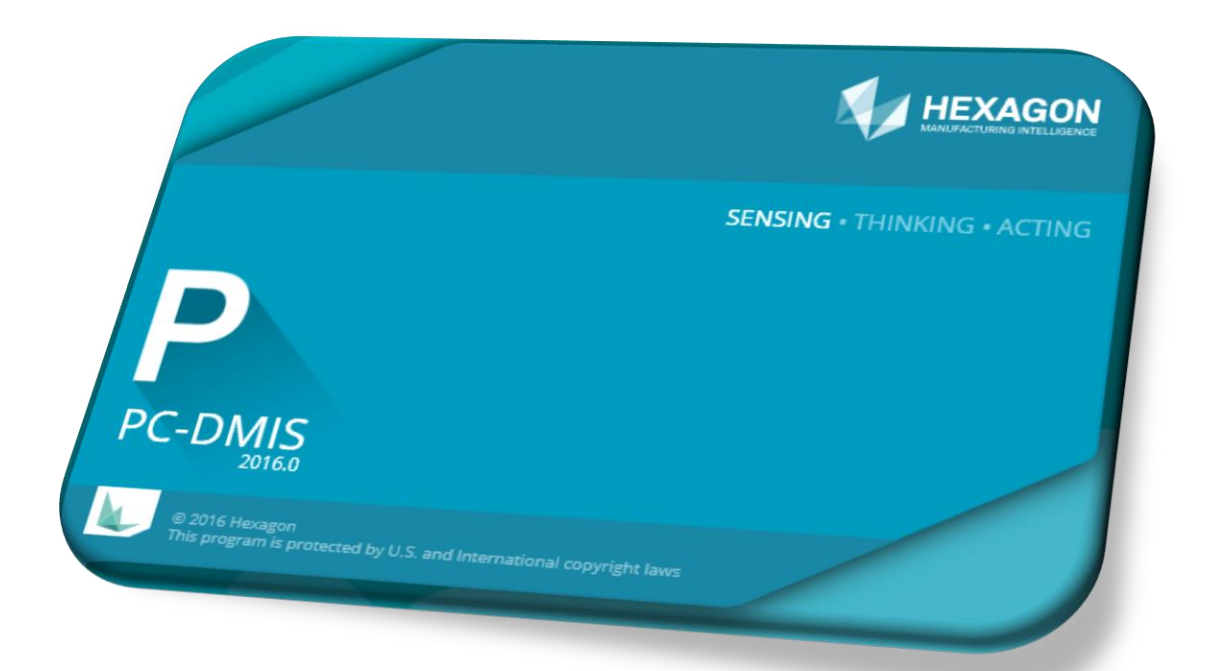

Hexagon Metrology GmbH Siegmund-Hiepe-Str. 2-12 35578 Wetzlar

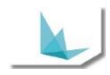

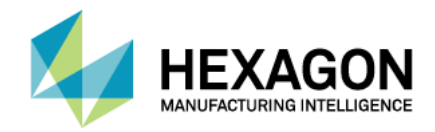

### Inhaltsverzeichnis

| Inhaltsverzeichnis                            | 2 |
|-----------------------------------------------|---|
| LMS Lizenz                                    | 3 |
| LMS Lizenz – Geplante Rückgabe von Lizenzen   | 3 |
| LMS Lizenz – Ungeplante Rückgabe von Lizenzen | 6 |
|                                               |   |

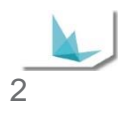

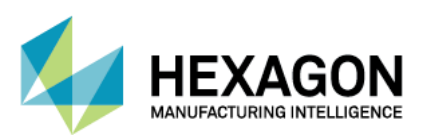

#### LMS Lizenz

#### LMS Lizenz – Geplante Rückgabe von Lizenzen

Ein Computertausch ist geplant

- Kontaktieren Sie unsere Hotline und melden den Computertausch an (bitte die zu tauschende Entitlement-ID bereithalten).
- Unsere SMA Abteilung meldet die Rückgabe der Lizenz beim Softwarehaus an.
- Das Softwarehaus schaltet die Rückgabe frei.
- Unsere SMA Abteilung informiert Sie darüber, dass die Lizenz zurückgegeben werden kann.
   Hinweis: Der Zeitraum für die Lizenzrückgabe ist auf 7 Tage begrenzt, nach Ablauf der 7 Tage wird die Lizenzrückgabe Option automatisch gesperrt.

#### Online – Rückgabe der LMS Lizenz

- Starten Sie das CLM Admin Tool.
- Stellen Sie sicher, dass der Computer mit dem Internet verbunden ist. Testen Sie die Verbindung zum Hexagon Metrology Network License Server mit *Verify internet connection*.

| clean license wavader                                                                                                    | Verification result                                                                                                    |                                                                              | I ILARU                                            |
|----------------------------------------------------------------------------------------------------|----------------------------------------------------------------------------------------------------|------------------------------------------------------------------------------|----------------------------------------------------|
| ew installed licenses<br>stivate new licenses<br>ffline license transfer                                                                           | Verify internet connection.                                                                                                    |                                                                              |                                                    |
|                                                                                                    | Step<br>© Resolve host name licensing wilcoxase<br>© Ping remote host<br>© Open remote pot licensing wilcoxasso<br>© Check web request https://licensing.w | Error description<br>loc.com<br>c.com:443<br>ilcoxassoc.com/flexnet/services |                                                    |
| rify licenses<br>rify internet,<br>nnection                                                                                                    |                                                                                                    |                                                                              |                                                    |
| out<br>ose                                                                                                    |                                                                                                    |                                                                              |                                                    |
| pent license vertication:<br>01.2016 14:26<br>1.2016 14:27] System time has<br>1.2016 14:36] Verify internet co<br>solve host name licensing wilco | been verfied.<br>nnection<br>xessoc.com                                                                                                    |                                                                              | <ul> <li>Copy to clipt<br/>Save to file</li> </ul> |

 Wenn die Verbindungüberprüfung erfolgreich war können Sie mit der Online Rückgabe vorfahren. Falls die Verbindung zum Hexagon Metrology Network License Server nicht möglich ist, ist das weitere Vorgehen unter Offline-Rückgabe der LMS Lizenz beschrieben.

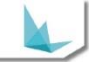

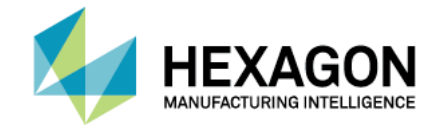

• Wählen Sie View installed licenses. Es erscheint die Liste der derzeit aktivierten Lizenzen.

| Celle     View installed licenses     Activate new licenses     Activate new licenses     Check all Uncheck all Collapse all Expand all     View: Entitlement E features Hierarchy     Chine licenses transfer     Verify licenses     Verify licenses   <                                                                                                    | ercense Administrator                                  | - Local                             |                          |                          |                   | è                 |                |
|----------------------------------------------------------------------------------------------------|--------------------------------------------------------|-------------------------------------|--------------------------|--------------------------|-------------------|-------------------|----------------|
| Installed licenses       Check all Uncheck all Collapse all Expand all       Views: Entitlements Features Hierarchy         Activate new licenses       Offins licenses       Views: Entitlement ID: 99999-0530294ML5M1GGN7GJW0F5         Offins licenses       Views: Entitlement ID: 99999-0530294ML5M1GGN7GJW0F5         Verify licenses       Views: Entitlement ID: 99999-0530294ML5M1GGN7GJW0F5         Verify licenses       Views: Entitlement ID: 99999-0530294ML5M1GGN7GJW0F5         Verify licenses       Verify licenses         Verify licenses       Verify licenses                                                                                                    |                                                        |                                     |                          |                          |                   | HEX               | AGON           |
| View installed licenses         Activate new licenses         Offine license transfer         Verify licenses         Verify licenses                                                                                                    |                                                        | Installed licenses                  |                          |                          |                   | LIFTON            | 000            |
| Activate new licenses Offline licenses transfer  Venify licenses Venify licenses Venify licens                               | View installed licenses                                | Check all Uncheck all Collar        | se all Expand all        |                          | Views: Entit      | ements Features   | Hierarchy      |
| Offline license transfer               Entitlement ID: 99999-DS3Q9-ML5M1-GGN7G-JW0F5          Verify licenses              Verify licenses          Verify licenses              Verify licenses          Verify licenses              Perify licenses          Verify licenses              Perify licenses          Verify licenses              Perify licenses          Verify licenses              Perify licenses          Verify licenses              Perify licenses          Verify licenses              Perify licenses          Verify licenses              Perify licenses          Sout           Sout           Sout           Sout           Sout           Sout           Sout           Sout           Sout           Sout           Sout           Sout           Sout           Sout           Sout                                                                                                     | Activate new licenses                                  |                                     |                          |                          |                   |                   |                |
| Verify licenses<br>Verify licenses<br>Verify internet<br>connection<br>Dotons<br>About<br>Close<br>Recert license verification:<br>801 2016 14 26<br>Return licenses Return borrowed licenses <u>Check for updates</u> <u>Save as</u>                                                                                                    | Offline license transfer                               | Entitlement ID: 99999               | -DS3Q9-ML5M1-GGN7G-JW0F5 |                          |                   |                   |                |
| Verity licenses<br>Verity internet.<br>connection<br>Options<br>About<br>Close<br>Recert license verification:<br>801 2016 14 26<br>Return licenses: Return borrowed licenses: <u>Check for updates</u> <u>Save as</u>                                                                                                    |                                                        |                                     |                          |                          |                   |                   |                |
| Verify licenses<br>Verify internet<br>connection<br>Dations<br>About<br>Close<br>Secent license verification:<br>80 12016 14 26<br>Return licenses Return borrowed licenses <u>Check for updates</u> Save as                                                                                                    |                                                        |                                     |                          |                          |                   |                   |                |
| Verify licenses<br>Verify licenses<br>Verify licenses<br>Soonection<br>Ontions<br>About<br>Close<br>Secert license verification:<br>80 12016 14 26<br>Return licenses Return borrowed licenses <u>Check for updates</u> Save as                                                                                                    |                                                        |                                     |                          |                          |                   |                   |                |
| Verify licenses<br>Verify licenses<br>Verify licenses<br>Verify licenses<br>Soonection<br>Options<br>About<br>Close<br>Secent license verification:<br>80 12016 14 26<br>Return licenses Return borrowed licenses <u>Check for updates</u> <u>Save as</u>                                                                                                    |                                                        |                                     |                          |                          |                   |                   |                |
| Verify licenses<br>Verify licenses<br>Verify licenses<br>Sonnetion<br>Options<br>About<br>Close<br>Secent loanse verification:<br>80.01 2016 14.26<br>Return licenses Return borrowed licenses <u>Check for updates</u> Save as                                                                                                    |                                                        |                                     |                          |                          |                   |                   |                |
| Verify licenses Verify licenses Verify licenses Verify licenses Verify licenses Verify licenses Return licenses Return licenses Return borrowed licenses Check for updates Check for updates Che                               |                                                        |                                     |                          |                          |                   |                   |                |
| Verify Licenses<br>Verify Licenses<br>Sconnection<br>Ontions<br>About<br>Close<br>Pecert license verification:<br>801 2016 14:26<br>Return licenses<br>Return borrowed licenses <u>Check for upgrades</u> <u>Save as</u><br>The control of the control of the control |                                                        |                                     |                          |                          |                   |                   |                |
| Verify internet.<br>Connection<br>Options<br>About<br>Close<br>Pecert license verification:<br>8012016 14:26 Return licenses Return borrowed licenses <u>Check for updates</u> <u>Save as</u>                                                                                                    | Varify licenses                                        |                                     |                          |                          |                   |                   |                |
| Ventry Internet.<br>Connection<br>Obtions<br>About<br>Close<br>Recert license verification:<br>80 10 2016 14-26<br>Return licenses Return borrowed licenses <u>Check for updates</u> <u>Save as</u>                                                                                                    | Verify internet                                        |                                     |                          |                          |                   |                   |                |
| Options       About       Close       Recert license verification:       80 12016 14:26         Return licenses       Return licenses         Return licenses                                                                                                    | connection                                             |                                     |                          |                          |                   |                   |                |
| About Close Recert license verification: 80.01 2016 14:26 Return licenses Return borrowed licenses Check for updates Check for updates Save as                                                                                                    | Options                                                |                                     |                          |                          |                   |                   |                |
| Close Recert license verification: Recort licenses Return borrowed licenses <u>Check for updates</u> <u>Check for updates</u> <u>Save as</u>                                                                                                    | About                                                  |                                     |                          |                          |                   |                   |                |
| Recert license verfication:<br>28.01.2016 14:26<br>Torr                                                                                                    | Class.                                                 |                                     |                          |                          |                   |                   |                |
| Recert license verification: 28.01.2016 14:26 Text International International Interna                               | Close                                                  |                                     |                          |                          |                   |                   |                |
| 28.01.2016 14:26 Return licenses Return borrowed licenses <u>Check for updates</u> <u>Check for updates</u> <u>Save as</u>                                                                                                    | Recent license verification:                           |                                     |                          |                          |                   |                   |                |
| Ren é                                                                                                    | 28.01.2016 14:26                                       |                                     | Return licenses          | Return borrowed licenses | Check for updates | Check for upgrade | s Save as      |
|                                                                                                    | Output                                                 |                                     |                          |                          |                   |                   |                |
| 30120161427] System time has been verified. Copy to clipboard 20120161427] System time has been verified.                                                                                                    | 28.01.2016 14:27] System time has                      | been verified.                      |                          |                          |                   | ^ <u>Cop</u>      | y to clipboard |
| Save to file                                                                                                    | Resolve host name licensing.wilco                      | xassoc.com                          |                          |                          |                   | Sav               | e to file      |
| ring remote nost<br>Den remote pot licensing wilcoxassoc.com:443                                                                                                    | Ping remote host<br>open remote port licensing.wilcoxa | assoc.com:443                       |                          |                          |                   |                   | ar             |
| ck web request https://icensing.wilcoxassoc.com/Revnet/services                                                                                                    | ck web request https://licensi                         | ng.wilcoxassoc.com/flexnet/services |                          |                          |                   |                   |                |

 Wählen Sie die zurückzugebende Entitlement ID an und klicken Sie Return licenses. Es erscheint die Liste mit den Optionen der für die Rückgabe ausgewählten Entitlement ID.

| View installed licenses      | installed licenses           | - Ask for confirmation             |                     |                 |                               |         |
|------------------------------|------------------------------|------------------------------------|---------------------|-----------------|-------------------------------|---------|
| ctivate new licenses         |                              |                                    |                     |                 |                               |         |
| Offline license transfer     | Please con                   | tirm returning all licenses list   | ed below.           |                 |                               |         |
|                              | Product family               | Product name                       | Product description | License version | Enttlement ID                 | Expir * |
|                              | PCD                          | PC-DMIS DCT: Desis                 |                     | 0               | 99999-G7S3C-VHEPY-EJEA4-YWCRC | 8/      |
|                              | PCD                          | PC-DMIS Option: Cloud Of Points    |                     | 0               | 99999-G7S3C-VHEPY-EJEA4-YWCBC | 8/      |
|                              | PCD                          | PC-DMIS: CAD++                     |                     | 1               | 99999-G7S3C-VHEPY-EJEA4-YWCBC | 8/      |
|                              | PCD                          | PC-DMIS DCT: Ced Output            |                     | 0               | 99999-G7S3C-VHEPY-EJEA4-YWCBC | 8/      |
|                              | PCD                          | PC-DMIS Option: DCC Scanning       |                     | 0               | 99999-G7S3C-VHEPY-EJEA4-YWCBC | 8/2=    |
|                              | PCD                          | PC-DMIS Option: Display Cad        |                     | 0               | 99999-G753C-VHEPY-EJEA4-YWCBC | 8/:     |
| A REAL PROPERTY.             | PCD                          | PC-DMIS Option: State Output       |                     | 0               | 99999-G753C-VHEPY-EJEA4-YWCBC | 8/2     |
| Verily licenses              | PCD                          | PC-DMIS Option: GDT Selection      |                     | 0               | 99999-G753C-VHEPY-EJEA4-YWCBC | 8/2     |
| Verify internet connection   | PCD                          | PC-DMIS Option: Touch With PC-DMIS |                     | 0               | 99999-G753C-VHEPY-EJEA4-YWCBC | 8/2     |
|                              | PCD                          | PC-DMIS Interface: Offine          |                     | 0               | 99999-G7S3C-VHEPY-EJEA4-YWCBC | 8/      |
| Options                      | PCD                          | PC-DMIS Interface: Al Interfaces   |                     | 0               | 99999-G7S3C-VHEPY-EJEA4-YWCBC | 8/:     |
| About                        | PCD                          | PC-DMIS Option: SheetMetal         |                     | 0               | 99999-G7S3C-VHEPY-EJEA4-YWCBC | 8/      |
|                              | PCD                          | PC-DMIS: Maintenance               |                     | 0               | 99999-G7S3C-VHEPY-EJEA4-YWCBC | 8/      |
| Close                        | *                            |                                    |                     |                 |                               |         |
|                              | -                            |                                    |                     |                 |                               |         |
| Recent license verification: |                              |                                    |                     |                 |                               |         |
|                              | and the second second second |                                    |                     |                 |                               | Continu |

- Wählen Sie *Continue*, um die Rückgabe der ausgewählten Lizenz zu bestätigen.
- Es wird eine Verbindung zum Hexagon Metrology Network License Server hergestellt und die ausgewählte Lizenz wird zurückgegeben.
- Jetzt können Sie die Lizenz auf dem neuen Computer aktivieren.

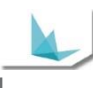

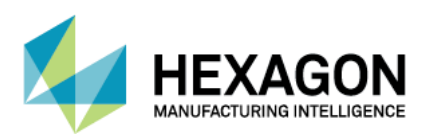

#### Offline – Rückgabe der LMS Lizenz

- Starten Sie das CLM Admin Tool.
- Wählen Sie Offline-Lizenzübertragung.

| Int License Administrate                                                                   | or - Local                             | and the second distance                                                                                                    |                   |                 |
|--------------------------------------------------------------------------------------------|----------------------------------------|----------------------------------------------------------------------------------------------------|-------------------|-----------------|
|                                                                                            |                                        |                                                                                                    | М. н              | IEXAGON         |
|                                                                                            | Offline License Tr                     | ansfer                                                                                                    |                   |                 |
| <u>View installed licenses</u><br><u>Activate new licenses</u><br>Offline license transfer | To start an o                          | fline license transfer a new offline start file is required.                                                                                                    |                   |                 |
|                                                                                            | Alternatively, an<br>The offline activ | email with the entitlement ID in the email body can be sent to: <u>activation@hexagonmetrology.com</u><br>ation/return start file will be sent back to your email address. |                   |                 |
| <u>Verify licenses</u>                                                                     | 0                                      | Activate licenses<br>When no internet connection is available click here to<br>activate licenses offline.                                                                  |                   |                 |
| Close                                                                                      | 2                                      | Return licenses<br>When no internet connection is available click here to<br>return licenses offline.                                                                      |                   |                 |
| Recent license verification:<br>1.2016 14:26                                               |                                        |                                                                                                    | Activate licenses | Return licenses |

- Starten Sie den Offline-Rückgabevorgang mit Return Licenses.
- Sie benötigenden jetzt ihre \*.clmstart Datei.

Hinweis: Wenn die \*.clmstart Datei nicht vorhanden ist fordern Sie die Datei bitte an.
Hierzu senden Sie eine E-Mail an activation@hexagonmetrology.com.
Die Betreffzeile der E-Mail muss leer bleiben, das Textfeld der Mail muss jedoch die
Zeichenfolge der Entitelment-ID enthalten. Sie erhalten eine automatische Rückantwort mit der
Startdatei. Wenn Sie die Startdatei erhalten haben, übertragen Sie, die Datei auf den Offline-Computer, auf dem die Lizenz deaktiviert werden soll.

 Um eine Lizenz im Offline-Betrieb zurückzugeben, muss zunächst unter Verwendung der Startdatei eine Anfragedatei erzeugt werden. Navigieren Sie durch *Browse* zu ihrer Startdatei (\*.clmstart).

| ew installed licenses                       |                                             |                                                         |                                |
|---------------------------------------------|---------------------------------------------|---------------------------------------------------------|--------------------------------|
| tivate new licenses<br>Rins Scense transfer | Select the offline return start file (*.cim | start) or the offline return response file (".cinvesp): |                                |
| ew licences in use                          |                                             | Bro                                                     | 2010                           |
| anage license server                        | Create Request                              | Create Response Pequest file                            | Process Response Persponse lie |
| rify licenses<br>rify internet connection   |                                             | HEXAGON                                                 |                                |
| out<br>ISE                                  | Paquet lie                                  | Peaponee file                                           |                                |

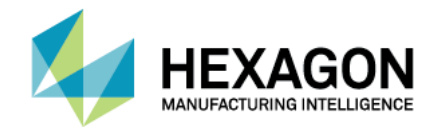

- Wählen Sie im unteren rechten Bereich Create Request.
  - Hinweis: In dem Augenblick, in dem die Anfragedatei erstellt wird, wird die Lizenzdatei deaktiviert und die Lizenz kann ab diesem Zeitpunkt nicht mehr angewendet werden!
- Klicken Sie Anfrage speichern, um die Anfragedatei(\*.clmreq) zu speichern. Merken Sie sich das Verzeichnis der Anfragedatei. Standardmäßig befindet sie sich im selben Verzeichnis wie die Startdatei.
- Fordern Sie jetzt eine Response Datei (\*.clmresp) an.
   Hierzu senden Sie eine E-Mail mit der erstellten \*.clmreg Datei an activation@hexagonmetrology.com.
- Die Betreffzeile der E-Mail kann leer bleiben. Sie erhalten eine automatische Rückantwort mit der Response Datei. Wenn Sie die Response Datei erhalten haben, übertragen Sie, die Datei auf den Offline-Computer, auf dem die Software deaktiviert werden soll.
- Navigieren Sie durch Browse zu ihrer Response Datei (\*.clmresp).
- Wählen Sie im unteren rechten Bereich *Process Response*.
- Die Rückgabe der Lizenz ist jetzt abgeschlossen.
- Jetzt können Sie die Lizenz auf dem neuen Computer aktivieren.

#### LMS Lizenz – Ungeplante Rückgabe von Lizenzen

Ein unplanmässiger Computertausch (der Computer ist defekt und muss getauscht werden)

- Kontaktieren Sie unsere Hotline und melden den Computertausch an (bitte die zu tauschende Entitlement-ID bereithalten).
- Unsere SMA Abteilung meldet den Computertausch ans Softwarehaus.
- Das Softwarehaus setzt entweder die Lizenz zurück oder entscheidet, dass Sie eine neue Lizenz bekommen.
- Unsere SMA Abteilung informiert Sie, dass die Lizenz zur
  ückgesetzt wurde oder Sie bekommen eine neue Entitlement ID.

## Hinweis: Die Aktivierung Ihrer Lizenz erfolgt durch die bekannte Vorgehensweise (siehe Anhang).

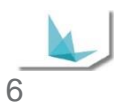